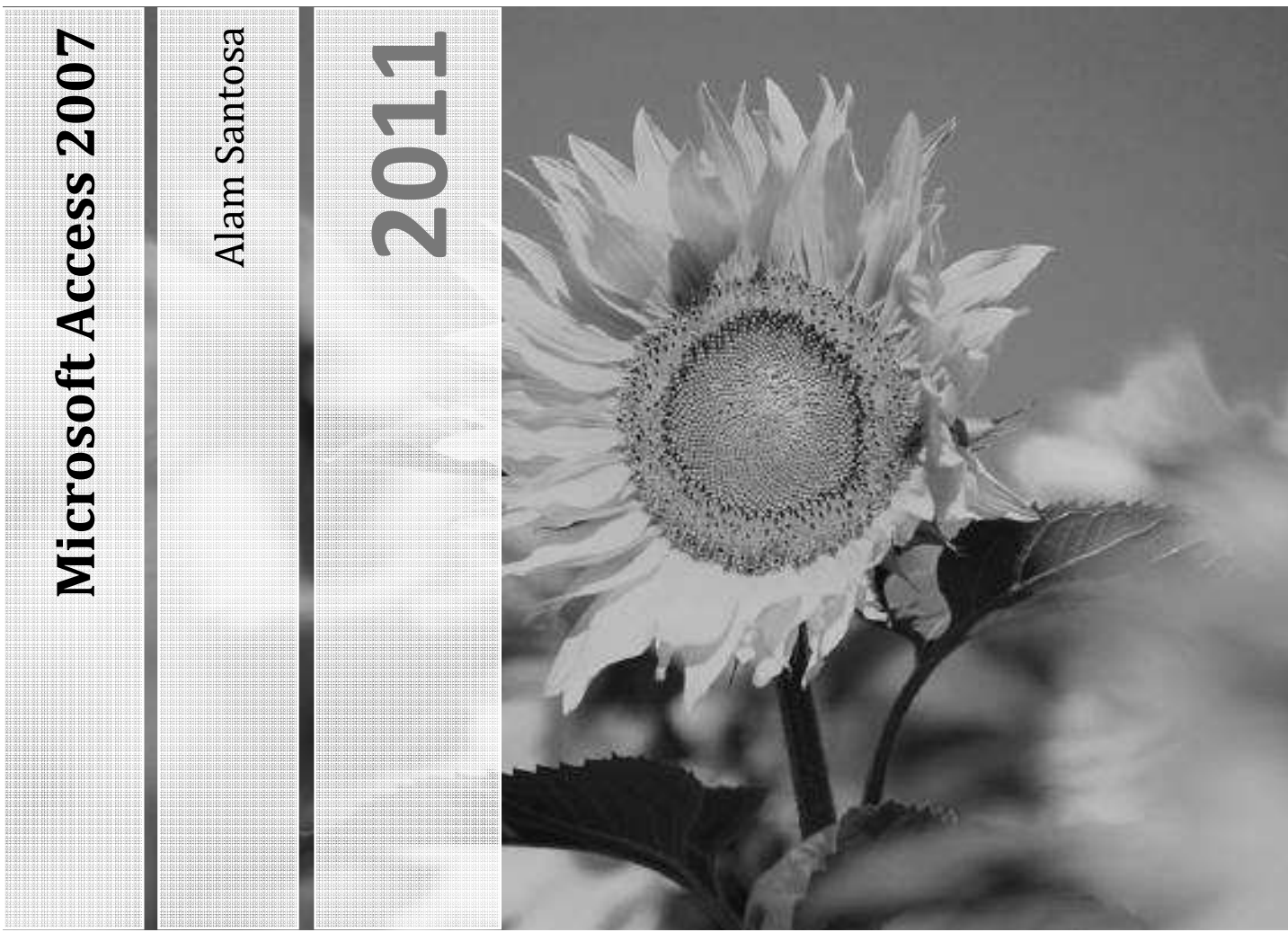

QUERY LANJUT

Teknik Industri Universitas Komputer Indonesia Jl. Dipatiukur 114 Bandung

# 1 Bekerja Dengan Ekspresi

Ekspresi memeungkinkan kita melakukan perhitungan terhadap data, menjumlahkan seluruh data pada field, menghitung data pada field, memvalidasi data, dan lain sebagainya.

## 1.1 Mengenal Ekspresi Builder

Ekspresi builder berfungsi untuk membuat persamaan terbuka yang digunakan untuk mendefinisikan sebuah operasi tertentu. Untuk menampilkan ekspresi builder lakukan langkah berikut:

- 1. Buka TabelpeminjamanQuery dalam Design View
- 2. Posisikan kursor pada kolom kosong, kemudian klik tombol Builder Sehingga tampil menu dialog **Expression Builder**

| Expression Builder                                                                                                    | ?×                           |
|----------------------------------------------------------------------------------------------------|------------------------------|
| + - / * & = > < <> And Or Not Like ()     Paste       TabelPeminjamanQuery     IDPeminjaman <value>       Tables     NIM     Nama       Queries     KodeBuku     Judu       TanggalPinjam     TanggalPinjam       Forms     Judu       Perots     TanggalPinjam       Constants     Operators       Operators     Common Expressions</value> | OK<br>Cancel<br>Undo<br>Help |

## 1.2 Object

Terdapat empat kelompok daftar objek yang bisa digunakan sebagai sumber data dalam membuat ekspresi yaitu Tables, Queries, Forms, dan Reports. Pada daftar-daftar tersebut terdapat objek-objek yang terkandungnya yang bisa digunakan sebagai sumber data dalam membangun ekspresi.

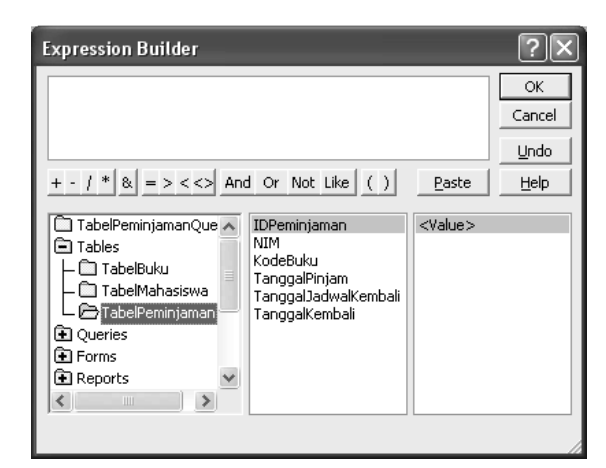

## **1.3 Constant**

Konstanta adalah nilai yang didefinisikan selalu tetap, ada empat konstanta yaitu "", Null, False, dan True.

| Expression Builder                                                                                                    |                                         | ?×                                            |
|----------------------------------------------------------------------------------------------------|-----------------------------------------|-----------------------------------------------|
| Expression Builder + - / * & = > <<> And Or Not TabelPeminjamanQuery Tables Queries Forms Reports Forms Constants Constants | Like ( ) Paste<br>False<br>Null<br>True | ?       OK       Cancel       Undo       Help |
| Common Expressions                                                                                                    |                                         |                                               |

## 1.4 Operator

Expression Builder dapat digunakan untuk menulis persamaan matematika menggunakan operataor aritmetika seperti 5\*10+4 yang akan menghasilkan angka 54. Operator-operator yang dapat digunakan adalah:

- Arithmetic seperti tambah, kurang, kali, bagi, dan lainnya.
- Comparison untuk perbandingan
- Logical untuk operasi logika

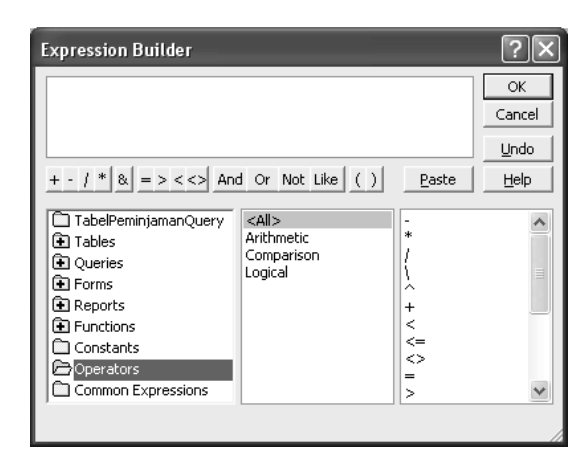

## **1.5 Common Expressions**

Ekspresi umum yang sering dipakai berhubungan dengan menampilkan properti dari dokumen seperti halaman dan tanggal.

| Expression Builder                                                                                                    |                                                                                                |             | ?×                           |
|----------------------------------------------------------------------------------------------------|------------------------------------------------------------------------------------------------|-------------|------------------------------|
| + - / * & = > < <> An                                                                                                    | d Or Not Like ()                                                                               | Paste       | OK<br>Cancel<br>Undo<br>Help |
| TabelPeminjamanQuery     Tables     Queries     Forms     Peports     Functions     Constants     Operators     Common Expressions | Page Number<br>Total Pages<br>Page N of M<br>Current Date<br>Current Date/Time<br>Current User | "Page " & P | age                          |

## **1.6 Functions**

Terdapat banyak fungsi yang dapat digunakan dalam ekspresi terbagi menjadi beberapa kelompok yaitu:

- 1. Arrays, berisi fungsi-fungsi yang digunakan untuk mendefinisikan data berupa larik dengan indeks.
- 2. Conversion, berisi fungsi-fungsi yang digunakan untuk mengonversi tipe data tertentu, mengonversi fungsi menjadi tipe data yang lain atau karakter tertentu sesuai dengan spesifikasi yang dimasukkan dalam sebuah fungsi.
- 3. Database, berisi fungsi-fungsi yang digunakan untuk membuat perintah sebagai control yang berhubungan dengan database.
- 4. Date/Time, berisi fungsi-fungsi yang digunakan untuk meng-ubah/memodifikasi yang berhubungan dengan data waktu.
- 5. DDE/OLE, berisi fungsi-fungsi yang digunakan untuk mengubah data dari/ke Access dari/ke aplikasi Windows lain.
- 6. Domain Aggregate, berisi fungsi-fungsi yang digunakan untuk melakukan prosedur statistik.
- 7. Error Handling, berisi fungsi-fungsi yang digunakan untuk membuat program untuk menangani error yang dilakukan oleh pengguna atau pemrograman.
- 8. Financial, berisi fungsi-fungsi yang digunakan untuk mengelola data-data keuangan (currency).
- 9. General, berisi fungsi-fungsi yang digunakan untuk mendefinisikan obyek database yang sedang dimanipulasi.
- 10. Input/Output, berisi fungsi-fungsi yang digunakan untuk mendefinisikan obyek yang berhubungan dengan drive atau path tertentu.
- 11. Inspection, berisi fungsi-fungsi yang digunakan untuk me-meriksa apakah sebuah data dapat dimanipulasi menggunakan fungsi yang lain, atau mengandung informasi yang dispesifi-kasikan!
- 12. Math, berisi fungsi-fungsi yang digunakan untuk melakukan operasi matematika.
- 13. Messages, berisi fungsi-fungsi yang digunakan untuk membuat kotak input dan kotak dialog.
- 14. Program Flow, berisi fungsi-fungsi yang digunakan untuk memeriksa isi record tertentu sesuai dengan spesifikasi dalam argumen.
- 15. SQL Aggregate, berisi 4 fungsi (sum, count, average, dan variance) yang digunakan untuk melakukan prosedur statistik.

| Expression Builder                                                                                                    |                                                                                                    |                                                                                                    | ?× |
|----------------------------------------------------------------------------------------------------|----------------------------------------------------------------------------------------------------|----------------------------------------------------------------------------------------------------|----|
| + - / * & = > < <> And                                                                                                    | OK<br>Cancel<br>Undo<br>Help                                                                                                    |                                                                                                    |    |
| TabelPeminjamanQuery Tables Queries Cueries Forms Forms Functions DatabasePerpustaka. Constants Operators Common Expressions Cumber | <all><br/>Arrays<br/>Conversion<br/>Database<br/>Date/Time<br/>Domain Aggregate<br/>Error Handling<br/>Financial<br/>General<br/>Inspection<br/>Math<br/>Messages<br/>Program Flow<br/>SQL Aggregate<br/>Text</all> | Abs<br>Asc<br>Atn<br>CBool<br>CByte<br>CCur<br>CDate<br>CDbl<br>CDec<br>Choose<br>Chr<br>Chr\$<br>CInt<br>CInt<br>CLng |    |

# 2 Operasi Aritmetika

Untuk mencoba operasi aritmetika pada query, misalnya kita akan menghirung berapa lama sebuah buku dipinjam artinya kita akan menghitung jumlah hari antara **TanggalKembali** dikurangai **TanggalPinjam** lakukan prosedur berikut:

- 1. Buka query TabelPeminjamanQuery dalam Design View
- 2. Posisikan kursor di kolom kosong, kemudian klik tombol Builder
- 3. Pada Expression builder tulis Lama: [TanggalKembali]-[TanggalPinjam]

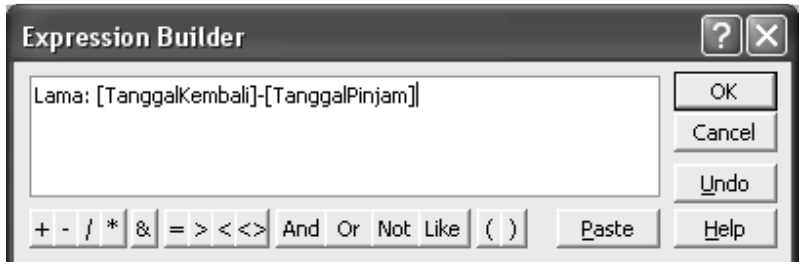

4. Klik tombol OK, kemudian jalankan Query tersebut dengan klik tombol Run

| Nama                  | * | Kod 👻 | - lubut                    | TanggalPir 👻 | TanggalJa 👻 | TanggalKe 🔻 | Lama 👻 |
|-----------------------|---|-------|----------------------------|--------------|-------------|-------------|--------|
| NI DAVID KARADIN      |   | 001   | ALGORITMA & PEMROGRAMAN    | 07/03/2011   | 14/03/2011  | 15/03/2011  | 8      |
| VIAZ ADITHYA WIDHARMA |   | 007   | BELAJAR SENDIRI SQL        | 08/03/2011   | 15/03/2011  | 15/03/2011  | 7      |
| USTINI                |   | 005   | MICROSOFT ACCESS 2007      | 09/03/2011   | 16/03/2011  | 15/03/2011  | 6      |
| O IMAN SATRIYO        |   | 006   | 125 PERTANYAAN SEPUTAR ACC | 10/03/2011   | 17/03/2011  |             |        |
| MAZ ADITHYA WIDHARMA  |   | 007   | BELAJAR SENDIRI SQL        | 15/03/2011   | 22/03/2011  |             |        |
| RISSI FRINSKY FAUZI   |   | 001   | ALGORITMA & PEMROGRAMAN    | 15/03/2011   | 22/03/2011  |             |        |
|                       |   |       |                            |              |             |             |        |

## 3 Seleksi Kondisi

Misalnya kita ingin memberi status peminjaman yang telah kembali dan yang belum, maka kita dapat membedakannya dari kondisi TanggalKembali, yaitu jika TanggalKembali bernilai Null maka statusnya "Belum Kembali" dan jika ada nilainya maka statusnya "Telah Kembali", lakukan langkah berikut:

- 1. Buka query TabelPeminjamanQuery dalam Design View
- 2. Posisikan kursor di kolom kosong, kemudian klik tombol Builder
- 3. Pada Expression builder tulis Status: IIf(IsNull([TanggalKembali]);"Belum Kembali";"Telah Kembali")

| Expression Builder                                                       | ?×           |
|--------------------------------------------------------------------------|--------------|
| Status: IIf(IsNull([TanggalKembali]);"Belum Kembali";"Telah<br>Kembali") | OK<br>Cancel |
|                                                                          | Undo         |
| + - / * & = > < <> And Or Not Like ( ) Paste                             | Help         |

4. Klik tombol OK, kemudian jalankan Query tersebut dengan klik tombol Run

| TabelPeminjamanQuery |          |              |             |             |        |               |
|----------------------|----------|--------------|-------------|-------------|--------|---------------|
| Judul                | *        | TanggalPir 🗸 | TanggalJa 👻 | TanggalKe 🛛 | Lama 👻 | Status 👻      |
| ALGORITMA & PEMRC    | GRAMAN   | 07/03/2011   | 14/03/2011  | 15/03/2011  | 8      | Telah Kembali |
| BELAJAR SENDIRI SQL  |          | 08/03/2011   | 15/03/2011  | 15/03/2011  | 7      | Telah Kembali |
| MICROSOFT ACCESS 2   | 007      | 09/03/2011   | 16/03/2011  | 15/03/2011  | 6      | Telah Kembali |
| 125 PERTANYAAN SEP   | UTAR ACC | 10/03/2011   | 17/03/2011  |             |        | Belum Kembal  |
| BELAJAR SENDIRI SQL  |          | 15/03/2011   | 22/03/2011  |             |        | Belum Kembal  |
| ALGORITMA & PEMRC    | GRAMAN   | 15/03/2011   | 22/03/2011  |             |        | Belum Kembal  |
|                      |          |              |             |             |        |               |

# 4 Menggunakan Fungsi Agregat

Seringkali kita ingin merangkum data sehingga mendapatkan informasi untuk menganalisis lebih lanjut, misalnya kita ingin mengetahui seberapa sering suatu buku dipinjam maka dapat diketahui dengan menghitung IDPeminjamannya, untuk mencoba lakukan langkah berikut:

1. Buatlah query baru dengan data KodeBuku, Judul, dan Lama dari query TabelPeminjamanQuery

| Simple Query Wizard         |                                                   |
|-----------------------------|---------------------------------------------------|
|                             | Which fields do you want in your query?           |
|                             | You can choose from more than one table or query. |
| <u>T</u> ables/Queries      |                                                   |
| Query: TabelPeminjamanQuery | *                                                 |
| <u>A</u> vailable Fields:   | Selected Fields:                                  |
| IDPeminjaman<br>NIM         | S KodeBuku                                        |
| Nama<br>TanggalPinjam       | >> Lama                                           |
| TanggalJadwalKembali        |                                                   |
| TanggalKembali<br>Status    |                                                   |
|                             |                                                   |
| Ca                          | ncel < Back Next > Finish                         |

2. Simpan dengan nama JumlahPeminjamanBukuQuery pilih opsi Modify the query design, klik Finish

| Simple Query Wizard |                                                                                                    |
|---------------------|----------------------------------------------------------------------------------------------------|
|                     | What title do you want for your query?<br>JumlahPeminjamanBukuQuery                                                                                                    |
|                     | That's all the information the wizard needs to create your<br>query.<br>Do you want to open the query or modify the query's design?<br>Open the query to view information.<br>(a) Modify the query design. |
| [                   | Cancel < Back Next > Finish                                                                                                    |

 Dalam Design View klik tombol Totals
 Dalam Design View klik tombol Totals
 kemudian posisikan kursor pada kolom Lama dan klik tombol Builder, lalu pada Expression Builder tulis TotalHari: Sum(Lama), klik OK

| Expression Builder                     |               | ?×     |
|----------------------------------------|---------------|--------|
| TotalHari:Sum(Lama)                    |               | ОК     |
|                                        |               | Cancel |
|                                        |               | Undo   |
| + - / * & = > < <> And Or Not Like ( ) | <u>P</u> aste | Help   |

4. Lalu posisikan lagi kursor pada kolom kosong dan klik tombol **Builder**, lalu pada **Expression Builder** tulis **JumlahPinjam: Count(IDPeminjaman)**, klik **OK** 

| Expression Builder                           | ?×           |
|----------------------------------------------|--------------|
| JumlahPinjam: Count(IDPeminjaman)            | OK<br>Cancel |
|                                              | Undo         |
| + - / * & = > < <> And Or Not Like ( ) Paste | Help         |

| Та                                                               | belPeminjamanQu<br>*<br>IDPeminjaman<br>NIM<br>Nama<br>KodeBuku<br>Judul<br>TanggalPinjam |                                                |                                                     |                                                             |   |
|------------------------------------------------------------------|-------------------------------------------------------------------------------------------|------------------------------------------------|-----------------------------------------------------|-------------------------------------------------------------|---|
|                                                                  |                                                                                           |                                                |                                                     |                                                             | _ |
| Field:<br>Table:<br>Total:<br>Sort:<br>Show:<br>Criteria:<br>or: | [KodeBuku]<br>TabelPeminjamanQue<br>Group By<br>☑                                         | [Judul]<br>TabelPeminjamanQue<br>Group By<br>♥ | TotalHari: Lama<br>TabelPeminjamanQuery<br>Sum<br>☑ | JumlahPinjam: IDPeminjaman<br>TabelPeminjamanQuery<br>Count |   |
|                                                                  |                                                                                           |                                                |                                                     |                                                             |   |

#### 5. Jalankan query tersebut dengan klik tombol Run

| JumlahPinjam 👻 |
|----------------|
| 2              |
| 1              |
| 1              |
| 2              |
|                |
|                |
| J              |

## **5** Action Query

Action query adalah query yang digunakan untuk membuat suatu perubahan terhadap sejumlah record dengan hanya satu kali operasi. Terdapat empat action query yaitu Make Table, Append, Update, dan Delete.

## 5.1 Make Table Query

Make Table Query digunakan untuk membuat tabel baru dari hasil query, tabel baru dapat di tampatkan pada database yang sama atau diimpor ke database lain. Untuk mencoba query ini lakukan langkah berikut:

1. Buka query DaftarTeleponMahasiswa dalam Design View kemudian klik tombol Make Table

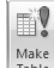

Table sehingga tampil dialog **Make Table**, pada Table Name tulis **ABCDE** lalu klik **OK** 

| Make Table           |          |        | ?×     |
|----------------------|----------|--------|--------|
| -Make New Tal        | ble      |        | ОК     |
| Table <u>N</u> ame:  | ABCDE    | *      |        |
| ⊙ <u>C</u> urrent Da | tabase   |        | Cancel |
| O <u>A</u> nother D  | atabase: |        |        |
| Eile Name:           |          |        |        |
|                      |          | Browse |        |

2. Jalankan query dengan klik **Run**, akan muncul message box konfirmasi, klik **Yes**, maka di Navigation Panel akan terbentuk tabel baru dengan nama **ABCDE** yang isinya sama dengan query DaftarTeleponMahasiswa

| DaftarTeleponMahasiswa |                           |              |  |  |  |
|------------------------|---------------------------|--------------|--|--|--|
|                        | Nama 🗸                    | NoTelp 🗸     |  |  |  |
|                        | AGUSTINI                  | 082345677    |  |  |  |
|                        | ARIS MUHAMAD PADIL        |              |  |  |  |
|                        | DEMAZ ADITHYA WIDHARMA    |              |  |  |  |
|                        | DENI DAVID KARADIN        | 022998877656 |  |  |  |
|                        | FARISSI FRINSKY FAUZI     | 0876544667   |  |  |  |
|                        | INAYATI UMAROH            |              |  |  |  |
|                        | JUMAMPI HALASAN PANJAITAN | 0888565432   |  |  |  |
|                        | MOCH AHLAN MUNAJAT        | 081432647587 |  |  |  |
|                        | OKI PRIMA FREBRIYANTO     | 0227867656   |  |  |  |
|                        | ROBI DWI AGUSTIAN         | 0229918675   |  |  |  |
|                        | SAN SAN SANDIKA           | 0856542585   |  |  |  |
|                        | TITO IMAN SATRIYO         |              |  |  |  |
|                        | YADI SUHARYADI            |              |  |  |  |
| *                      |                           |              |  |  |  |

## 5.2 Append Query

Append query berguna untuk menambahkan record baru dari satu tabel ke tabel lain. Untuk mencobanya lakukan langkah berikut:

1. Klik kanan pada tabel TabelMahasiswa pilih Copy

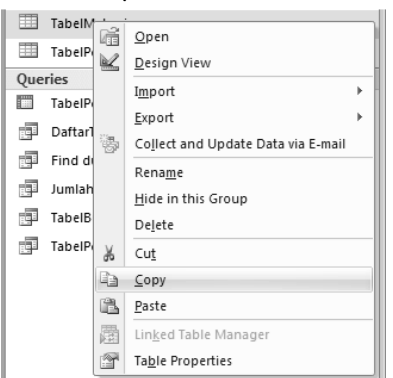

 Kemudian klik kanan pada Navigation Panel lalu pilih Paste sehingga muncul dialog Paste Tabel As, ganti nama Tabel menjadi TabelMahasiswaLain, pastikan Paste Option yang dipilih Structure Only

| Paste Table As                            | ?×     |
|-------------------------------------------|--------|
| Table <u>N</u> ame:<br>TabelMahasiswaLain | ОК     |
| Paste Options                             | Cancel |
|                                           |        |
| O Structure and Data                      |        |
| O Append Data to Existing Table           |        |
|                                           |        |

#### 3. Buka tabel TabelMahasiswaLain lalu masukan data berikut

|   | TabelMahasiswaLain |             |     |         |                     |  |  |  |
|---|--------------------|-------------|-----|---------|---------------------|--|--|--|
|   | NIM -              | Nama        | *   | Kelas 👻 | NoTelp              |  |  |  |
|   | 1111               | Mahasiswa 1 |     | Kelas1  | (111) 111 111111111 |  |  |  |
|   | 2222               | Mahasiswa 2 | 4 🛈 | Kelas1  | (222) 222 222222222 |  |  |  |
| I | 3333               | Mahasiswa 3 |     | Kelas1  | (333) 333 333333333 |  |  |  |
| * |                    |             |     |         |                     |  |  |  |
|   |                    |             |     |         |                     |  |  |  |

### 4. Buatlah query berdasarkan TabelMahasiswaLain

| Simple Query Wizard       |                                                                                              |
|---------------------------|----------------------------------------------------------------------------------------------|
|                           | Which fields do you want in your query?<br>You can choose from more than one table or query. |
| <u>T</u> ables/Queries    |                                                                                              |
| Table: TabelMahasiswaLain | *                                                                                            |
| <u>A</u> vailable Fields: | Selected Fields:                                                                             |
|                           | > NIM<br>Nama<br>Kelas<br>NoTelp                                                             |
| Ca                        | ncel < <u>B</u> ack <u>N</u> ext > <u>E</u> inish                                            |

5. Simpan dengan nama TabelMahasiswaLainQuery, pilih opsi Modify the query design, klik Finish

| Simple Query Wizard |                                                                                                    |
|---------------------|----------------------------------------------------------------------------------------------------|
|                     | What title do you want for your query?<br>TabelMahasiswaLainQuery                                                                                                    |
|                     | That's all the information the wizard needs to create your<br>query.<br>Do you want to open the query or modify the query's design?<br>O gpen the query to view information.<br>O Modify the query design. |
| [                   | Cancel < Back Next > Einish                                                                                                    |

 6. Pada Design View klik tombol Append Name yaitu TabelMahasiswa, klik OK

| Append<br>Append To<br>Table Name:<br>O Current D<br>Another D<br>Eile Name: | TabelMahasiswa<br>atabase<br>Vatabase: | Prowse             | Сапсеl             |                    |   |
|------------------------------------------------------------------------------|----------------------------------------|--------------------|--------------------|--------------------|---|
| Field:                                                                       | NIM                                    | [Nama]             | [Kelas]            | [NoTelp]           | T |
| Table:                                                                       | TabelMahasiswaLain                     | TabelMahasiswaLain | TabelMahasiswaLain | TabelMahasiswaLain | 1 |
| Sort:                                                                        |                                        |                    |                    |                    |   |
| Append To:                                                                   | NIM                                    | Nama               | Kelas              | NoTelp NoTelp      | r |
| Criteria:                                                                    |                                        |                    |                    |                    |   |
| or:                                                                          |                                        |                    |                    |                    | _ |
|                                                                              |                                        |                    |                    |                    |   |

7. Jalankan dengan klik tombol Run, sehingga tampil message box konfirmasi, klik Yes

| Microsof | t Office Access                                                                                                    |
|----------|----------------------------------------------------------------------------------------------------|
|          | You are about to append 3 row(s).                                                                                                |
|          | Once you click Yes, you can't use the Undo command to reverse the changes.<br>Are you sure you want to append the selected rows? |
|          | <u>Y</u> es <u>N</u> o                                                                                                    |

8. Buka tabel TabelMahasiswa maka akan terlihat tiga data baru

| P | T | abelMahasisw | aLainQuery 🔠 TabelMahasiswa |   |   |        |   |                     |
|---|---|--------------|-----------------------------|---|---|--------|---|---------------------|
| 4 |   | NIM -        | Nama                        | + |   | Kelas  | * | NoTelp              |
| 1 | + | 10309001     | INAYATI UMAROH              |   | ٤ | 09TI-1 |   |                     |
| 1 | + | 10309002     | YADI SUHARYADI              |   |   | 09TI-1 |   |                     |
| 1 | + | 10309003     | ARIS MUHAMAD PADIL          |   |   | 09TI-1 |   |                     |
| 1 | + | 10309004     | TITO IMAN SATRIYO           |   |   | 09TI-1 |   |                     |
| 1 | + | 10309005     | DEMAZ ADITHYA WIDHARMA      |   |   | 09TI-1 |   |                     |
| 1 | + | 10309006     | AGUSTINI                    |   |   | 09TI-1 |   | (082) 345 677       |
| 1 | + | 10309008     | MOCH AHLAN MUNAJAT          |   |   | 09TI-1 |   | (081) 432 647587    |
| 1 | + | 10309009     | DENI DAVID KARADIN          |   |   | 09TI-1 |   | (022) 998 877656    |
| 1 | + | 10309010     | OKI PRIMA FREBRIYANTO       |   |   | 09TI-1 |   | (022) 786 7656      |
| 1 | + | 10309011     | SAN SAN SANDIKA             |   |   | 09TI-1 |   | (085) 654 2585      |
|   | + | 10309012     | ROBI DWI AGUSTIAN           |   |   | 09TI-1 |   | (022) 991 8675      |
| 1 | + | 10309013     | JUMAMPI HALASAN PANJAITAN   |   |   | 09TI-1 |   | (088) 856 5432      |
|   | + | 10309701     | FARISSI FRINSKY FAUZI       |   |   | 09TI-1 |   | (087) 654 4667      |
| 1 | + | 1111         | Mahasiswa 1                 |   |   | Kelas1 |   | (111) 111 111111111 |
| 1 | + | 2222         | Mahasiswa 2                 |   |   | Kelas1 |   | (222) 222 222222222 |
|   | + | 3333         | Mahasiswa 3                 |   |   | Kelas1 |   | (333) 333 333333333 |
| * |   |              |                             |   |   |        |   |                     |

## 5.3 Update Query

Update query digunakan untuk memperbarui record, untuk mencobanya lakukan langkah berikut:

 Buatlah query baru berdasarkan tabel TabelMahasiswa, beri nama TabelMahasiswaUpdateQuery, buka dalam Design View.

| Simple Query Wizard |                                                                                                    |
|---------------------|----------------------------------------------------------------------------------------------------|
|                     | What title do you want for your query?<br>TabelMahasiswaUpdateQuery                                                                                                    |
|                     | That's all the information the wizard needs to create your<br>query.<br>Do you want to open the query or modify the query's design?<br>O gpen the query to view information.<br>O Modify the query design. |
| [                   | Cancel < Back Next > Einish                                                                                                    |

2. Klik tombol Update lalu pada baris Update kolom Kelas tulis **"TI-99"** dan pada baris Criteria

kolom Nama tulis Like "Mahasiswa\*"

| •          |                |                   |                |                |
|------------|----------------|-------------------|----------------|----------------|
| Field:     | [NIM]          | [Nama]            | [Kelas]        | [NoTelp]       |
| Table:     | TabelMahasiswa | TabelMahasiswa    | TabelMahasiswa | TabelMahasiswa |
| Update To: |                |                   | "TI-99"        |                |
| Criteria:  |                | Like "Mahasiswa*" |                |                |
| or:        |                |                   |                |                |

3. Jalankan dengan klik Run, sehingga tampil message box konfirmasai, klik Yes

| Microsof | t Office Access                                                                                                    |
|----------|----------------------------------------------------------------------------------------------------|
| Δ        | You are about to update 3 row(s).                                                                                            |
|          | Once you click Yes, you can't use the Undo command to reverse the changes.<br>Are you sure you want to update these records? |
|          | <u>Y</u> es <u>N</u> o                                                                                                    |

4. Buka tabel TabelMahasiswa

|   | + | 10309012 | ROBI DWI AGUSTIAN         | 09TI-1 | (022) 991 8675      |
|---|---|----------|---------------------------|--------|---------------------|
|   | + | 10309013 | JUMAMPI HALASAN PANJAITAN | 09TI-1 | (088) 856 5432      |
|   | + | 10309701 | FARISSI FRINSKY FAUZI     | 09TI-1 | (087) 654 4667      |
|   | + | 1111     | Mahasiswa 1               | TI-99  | (111) 111 111111111 |
|   | + | 2222     | Mahasiswa 2               | TI-99  | (222) 222 222222222 |
|   | + | 3333     | Mahasiswa 3               | TI-99  | (333) 333 333333333 |
| * |   |          |                           |        |                     |
|   |   |          |                           |        |                     |

### 5.4 Delete Query

Delete query digunakan untuk menghapus beberapa record dalam satu tabel dalam satu operasi, untuk mencobanya lakukan langkah berikut:

 Buatlah query baru berdasarkan tabel TabelMahasiswa, beri nama TabelMahasiswaDeleteQuery, buka dalam Design View.

| Simple Query Wizard |                                                                      |
|---------------------|----------------------------------------------------------------------|
|                     | What title do you want for your query?                               |
|                     |                                                                      |
|                     | That's all the information the wizard needs to create your<br>query. |
|                     | Do you want to open the query or modify the query's design?          |
|                     | $\bigcirc$ Open the query to view information.                       |
|                     | Modify the query design.                                             |
| [                   | Cancel < Back Next > Einish                                          |
|                     |                                                                      |

Klik tombol Delete
 , pada baris Criteria kolom Nama tulis Like "Mahasiswa\*"

| Field:    | [NIM]          | [Nama]            | [Kelas]        | [NoTelp]       |  |  |
|-----------|----------------|-------------------|----------------|----------------|--|--|
| Table:    | TabelMahasiswa | TabelMahasiswa    | TabelMahasiswa | TabelMahasiswa |  |  |
| Delete:   | Where          | Where             | Where          | Where          |  |  |
| Criteria: |                | Like "mahasiswa*" |                |                |  |  |
| or:       |                |                   |                |                |  |  |

3. Jalankan dengan klik Run, sehingga tampil message box konfirmasai, klik Yes

| Microsof | t Office Access 🛛 🗙                                                                                                    |
|----------|----------------------------------------------------------------------------------------------------|
|          | You are about to delete 3 row(s) from the specified table.<br>Once you click Yes, you can't use the Undo command to reverse the changes.<br>Are you sure you want to delete the selected records?<br>Show Help >> |
|          | Yes No                                                                                                    |

#### 4. Buka tabel TabelMahasiswa

| 1 |   | NIM -    | Nama                      | - | Kelas  | * | NoTelp           |
|---|---|----------|---------------------------|---|--------|---|------------------|
| 1 | + | 10309001 | INAYATI UMAROH            |   | 09TI-1 |   |                  |
| [ | + | 10309002 | YADI SUHARYADI            |   | 09TI-1 |   |                  |
| [ | + | 10309003 | ARIS MUHAMAD PADIL        |   | 09TI-1 |   |                  |
| [ | + | 10309004 | TITO IMAN SATRIYO         |   | 09TI-1 |   |                  |
| [ | + | 10309005 | DEMAZ ADITHYA WIDHARMA    |   | 09TI-1 |   |                  |
| [ | + | 10309006 | AGUSTINI                  |   | 09TI-1 |   | (082) 345 677    |
| [ | + | 10309008 | MOCH AHLAN MUNAJAT        |   | 09TI-1 |   | (081) 432 647587 |
| [ | + | 10309009 | DENI DAVID KARADIN        |   | 09TI-1 |   | (022) 998 877656 |
| [ | + | 10309010 | OKI PRIMA FREBRIYANTO     |   | 09TI-1 |   | (022) 786 7656   |
| [ | + | 10309011 | SAN SAN SANDIKA           |   | 09TI-1 |   | (085) 654 2585   |
| [ | + | 10309012 | ROBI DWI AGUSTIAN         |   | 09TI-1 |   | (022) 991 8675   |
| [ | + | 10309013 | JUMAMPI HALASAN PANJAITAN |   | 09TI-1 |   | (088) 856 5432   |
| 1 | + | 10309701 | FARISSI FRINSKY FAUZI     |   | 09TI-1 |   | (087) 654 4667   |
| e |   |          |                           |   |        |   |                  |

- 6 Latihan
  - 1. Pada query TabelPeminjamanQuery, tambahkan field Keterangan yang menyatakan Terlambat atau Tidak Terlambat

2. Buat query yang berisi informasi rata-rata lama pinjam mahasiswa.